## Cómo a ver su "Account Inquiry"

1. Abra Internet Explorer y vaya a <u>https://myci.csuci.edu</u> o conéctese a través de <u>www.csuci.edu</u> e inicie sesión en su cuenta MyCI.

2. Después de iniciar sesión en su MyCI, se mostrará una página web con su correo electrónico, archivos y registros. En **My Account** haga clic en el enlace 'CI Records' de su portal MyCI.

3. Ahora, en su página de Student Center, haga clic en el enlace 'Account Inquiry'.

4. A continuación, haga clic en el enlace 'Charges Due'.

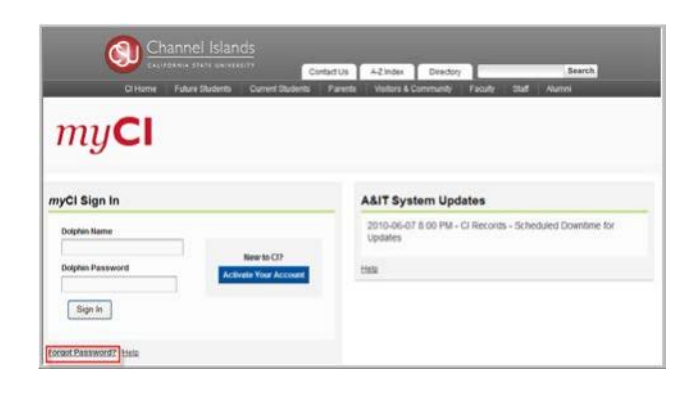

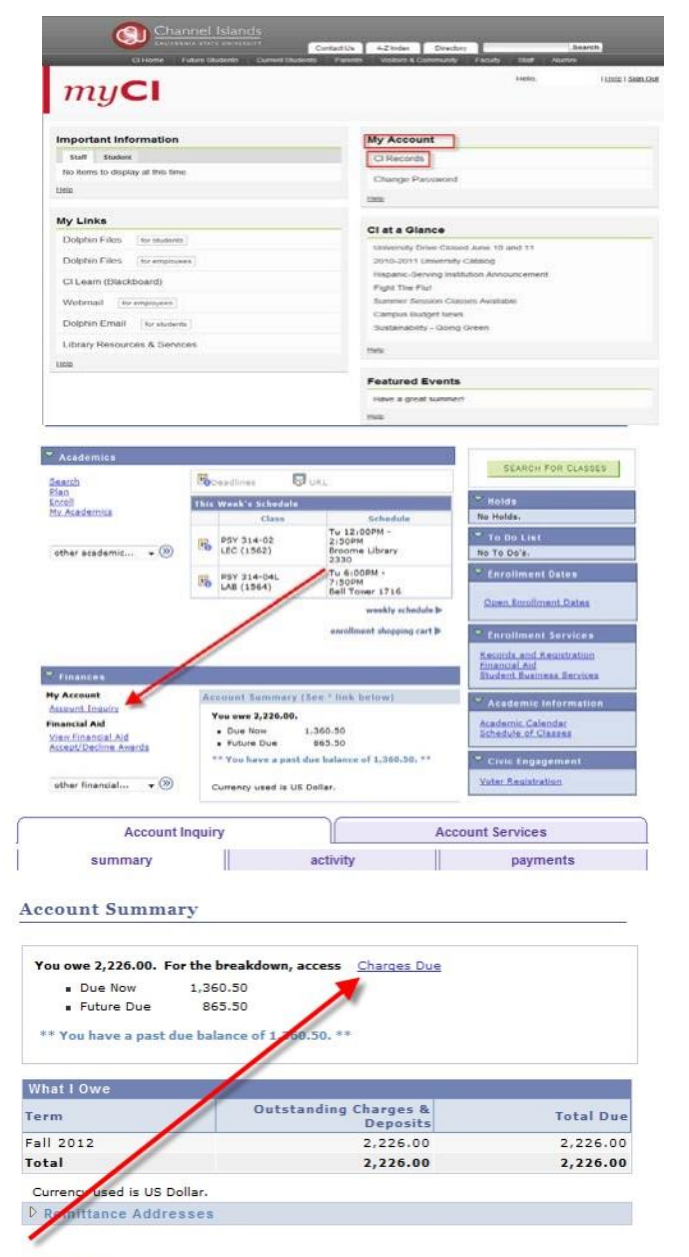

Financial Aid

5. En esta página puede ver el monto que debe y la fecha exacta de vencimiento (zona resaltada).

6. Si desea ver la actividad de su cuenta, solo tiene que hacer clic en la pestaña 'activity', donde apunta la flecha.

7. En 'Account Activity' podrá ver todos los cargos y pagos de su cuenta en el periodo que haya seleccionado para ver.

8. Si desea ver el historial de pagos, puede hacer clic en la pestaña 'payments'.

9. En la pestaña 'payments' podrá ver todos los

transacciones de ayuda financiera en el periodo

pagos que haya realizado y todas las

que haya seleccionado.

| Account Inquiry                                                                                                    | A                                                           | ccount Services                                                                                          |
|----------------------------------------------------------------------------------------------------|-------------------------------------------------------------|----------------------------------------------------------------------------------------------------|
| summary                                                                                                    | activity                                                    | payments                                                                                                 |
| Charges Due                                                                                                    | 1                                                           |                                                                                                    |
|                                                                                                    |                                                             |                                                                                                    |
| Following is a Running Totals summ<br>Summary of Charges by Due                                                               | nay by due date of the charge                               | es and deposits that you owe                                                                             |
| Following is a Running Totals summ<br>Summary of Charges by Du<br>Date                                                        | Find   View All                                             | es and deposits that you owe                                                                             |
| Following is a Running Totals summ<br>Summary of Charges by Du-<br>Date<br>Due Date                                           | Find   View All   🔽<br>Due Amoun                            | es and deposits that you ove<br>First 🛙 1-3 of 3 🗊 Last<br>nt Running Tota                               |
| Following is a Running Totals summ<br>Summary of Charges by Du<br>Date<br>Due Date<br>08/25/2012                              | Find   View All   🔤<br>Due Amoun<br>462.0                   | First KI 1-3 of 3 KI Last<br>Running Tota<br>10 462.00                                                   |
| Following is a Running Totals summ<br>Summary of Charges by Du<br>Date<br>Due Date<br>08/25/2012<br>09/18/2012                | Find   View All   🛄<br>Due Amour<br>462.0<br>898.5          | es and deposits that you owe<br>First KI 1-3 of 3 II Last<br>nt Running Tota<br>10 462.00<br>10 1,360.50 |
| Following is a Running Totals summ<br>Summary of Charges by Dur<br>Date<br>Due Date<br>08/25/2012<br>09/18/2012<br>10/18/2012 | Find   View All   📮<br>Due Amour<br>462.0<br>898.5<br>865.5 | First I 1-3 of 3 I Last<br>Running Tota<br>10 462.00<br>1,360.50<br>0 2,226.00                           |

Currency used is US Dollar.

| View by     |                                         |                |           |                |           |
|-------------|-----------------------------------------|----------------|-----------|----------------|-----------|
| From 01/01  | /2012 To 12/31/                         | 2012 🛐         | All Terms | ▼ go           |           |
| Transaction | 5                                       | Find   View    |           | First 🚺 1-10   | of 56 D   |
| Posted Date | Item                                    | Term           | Charge    | Payment        | Refund    |
| 12/21/2012  | Fee Waiver BS-BUS<br>SBCC               | Fall 2012      |           | 150.00         |           |
| 12/18/2012  | BS-BUS SBCC<br>- BUSINESS FINANCE       | Spring<br>2013 | 1,125.00  |                |           |
| 12/18/2012  | BS-BUS SBCC<br>- THE BUSINESS OF<br>ART | Spring<br>2013 | 1,125.00  |                |           |
| 11/15/2012  | Cal Grant B Fees                        | Fall 2012      |           | -125.00        |           |
| 10/10/2012  | Cal Grant B Access<br>Grant             | Fall 2012      |           | 369.00         |           |
| 10/10/2012  | Cal Grant B Fees                        | Fall 2012      |           | 1,493.00       |           |
| 10/10/2012  | Federal Pell Grant                      | Fall 2012      |           | 575.00         |           |
| 10/10/2012  | Refund Via Check                        | Fall 2012      |           |                | 2,437.00  |
| 09/24/2012  | Payment Check                           | Fall 2012      |           | 650.00         |           |
| 09/24/2012  | Refund Via Check                        | Fall 2012      |           |                | 650.00    |
|             |                                         |                |           | irst 🚺 1-10 of | 56 D Last |

| Account Inquiry                                                                                                    |                                                                           | Account                                   | Services                                                                                    |
|----------------------------------------------------------------------------------------------------|---------------------------------------------------------------------------|-------------------------------------------|---------------------------------------------------------------------------------------------|
| summary                                                                                                    | activity                                                                  |                                           | payments                                                                                    |
| Charges Due                                                                                                    |                                                                           |                                           | e                                                                                           |
|                                                                                                    |                                                                           |                                           |                                                                                             |
| Following is a Running Totals su<br>Summary of Charges by Di<br>Date                                                        | ummary by due can of the ch                                               | arges and<br>Dirit                        | deposits that you owe                                                                       |
| Following is a Running Totals su<br>Summary of Charges by Di<br>Date<br>Due Date                                            | ummary by due of the ch<br>ue<br>unit ( View All ( )<br>Due An            | First                                     | deposits that you over<br>1 1-3 of 3 1 List<br>Running Total                                |
| Following is a Running Totals su<br>Summary of Charges by Di<br>Date<br>Dise Date<br>08/23/2012                             | unmary by due of the ch<br>ue<br>bind   View All  <br>Due An<br>40        | First<br>First<br>Sount<br>S2.00          | deposits that you over<br>1 1-3 of 3 D Last<br>Running Total<br>462.00                      |
| Following is a Running Totals su<br>Summary of Charges by Di<br>Date<br>Due Date<br>08/25/2012<br>09/18/2012                | ummary by due of the ch<br>ue<br>which   view All  <br>Due Am<br>40<br>85 | First<br>Cunt<br>52.00                    | deposits that you ove<br>1 1-3 of 3 D tout<br>Running Total<br>462.00<br>1,360.50           |
| Following is a Running Totals su<br>Summary of Charges by Dr<br>Date<br>Obje Date<br>08/25/2012<br>09/18/2012<br>10/18/2012 | ummary by due of the ch<br>ue and   view All  <br>Due Am<br>40<br>85      | Dirst<br>Dirst<br>12.00<br>98.50<br>15.50 | deposits that you ove<br>1-3 of 3 D tost<br>Running Total<br>462.00<br>1,360.50<br>2,226.00 |

Currency used is US Dollar.

Payment History

| From 01/01/2012 | To 12/31/2012 🛐 g      | 0                          |
|-----------------|------------------------|----------------------------|
| Posted Payments | Find   View All   🗖    | First 🚺 1-5 of 18 D Last   |
| Date Paid       | Payment Type           | Paid Amount                |
| 12/21/2012      | Fee Waiver BS-BUS SB0  | CC 150.00                  |
| 10/10/2012      | Federal Pell Grant     | 575.00                     |
| 10/10/2012      | Cal Grant B Fees       | 1,368.00                   |
| 10/10/2012      | Cal Grant B Access Gra | nt 369.00                  |
| 09/24/2012      | Payment Check          | 650.00                     |
|                 |                        | Einst KI 1-5 of 18 D 1 and |

Currency used is US Dollar.

The CSU makes every effort to keep student costs to a minimum. Fees listed in published schedules or student accounts may need to be increased when public funding is inadequate. Therefore, CSU must reserve the right, even after initial fee payments are made, to increase or modify any listed fees, without notice, until the date when instruction for a particular semester or quarter has begun. All CSU listed fees should be regarded as estimates that are subject to change upon approval by The Board of Trustees.